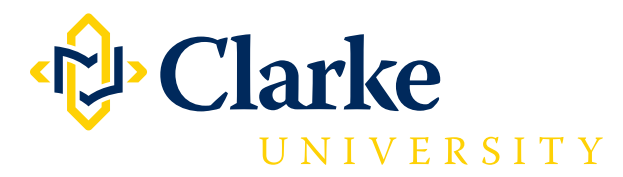

Note: ACT Scores are only available for a limited time after taking the test (unlike the SAT which is indefinite).

## 1. Go to http://www.actstudent.org/

## 2. Click on the "SIGN UP / LOG IN" button.

| ACT http://www | w.actstudent.org/                            |                                                                                                    | ر                                                                          |
|----------------|----------------------------------------------|----------------------------------------------------------------------------------------------------|----------------------------------------------------------------------------|
|                | THACT                                        |                                                                                                    | My Account                                                                 |
|                |                                              |                                                                                                    |                                                                            |
|                | Registration Test Prep Scores                | College Planning Financial Aid Career Planning Blog FAQ                                                                                                    | Enter keyword(s)                                                           |
|                | Information                                  | February 2013 ACT Test                                                                                                    | News                                                                       |
|                | <ul> <li>Test dates and deadlines</li> </ul> | Log in to Print Your Ticket Now - Ticket and Photo ID Required on Test Day<br>Registration Cancelled Due to Lack of Photo? <u>Options for a test date change</u> . | Learn more about the 2012-2013 changes<br>in ACT registration and test day |
|                | Photo submission requirements                |                                                                                                    | procedures.                                                                |
|                | Photo ID requirements                        | The ACT Student Web Account                                                                                                    | ACT Video Contest                                                          |
|                | - Admission ticket                           | where you can register for the test, opioau your phote, cand your scores, and morel                                                                                | Cas the winner                                                             |
|                | Find out if your calculator is allowed       | SIGN UP / LOG IN                                                                                                    | See the williers                                                           |
|                | Test day checklist                           |                                                                                                    | Poster Contest                                                             |
|                | <ul> <li>Change your registration</li> </ul> | Learn how to create an account if you've never tested / tested before                                                                                              | See this year's winners!                                                   |
|                | Writing Test option                          | If you want to send your scores from past test dates to colleges, sign up or log in above.                                                                         | VIEW WINNERS                                                               |

## 3. Enter your login information.

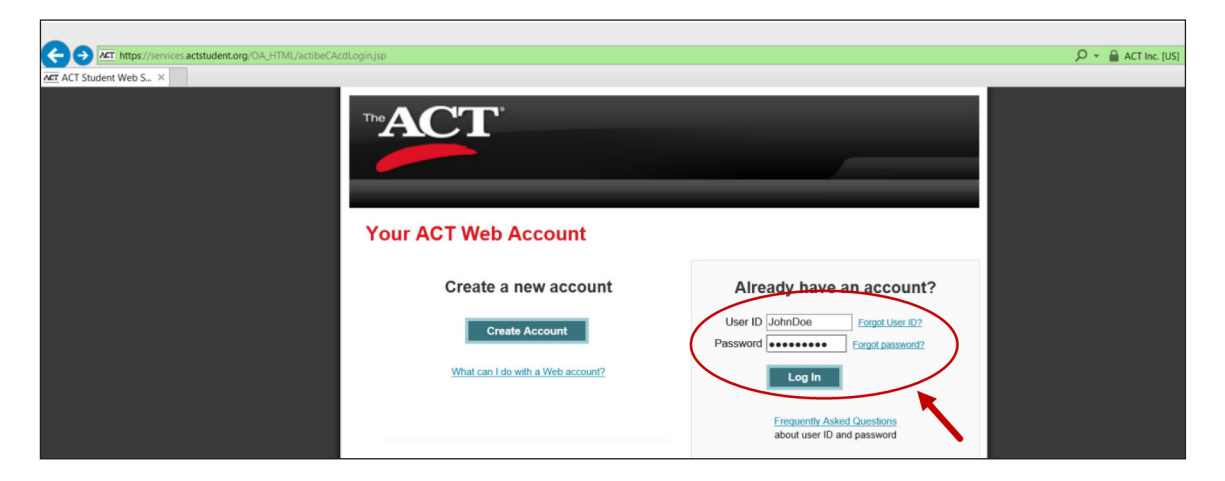

## 4. Click on "VIEW SCORES".

| Ari https://services.actstudent.org/OA_HTML/actibeCAcdStudentHome.jsp?minisite=10042&                                                      | respid=50754                                                  |                                                                            | 🔎 👻 🔒 ACT Inc. [US] |
|----------------------------------------------------------------------------------------------------|---------------------------------------------------------------|----------------------------------------------------------------------------|---------------------|
| ZET ACT Student Web S X                                                                                                    | Your February 2013 Test Date<br>Test Option: ACT PLUS WRITING | Log Out<br>Helpful Tools                                                   |                     |
| Register to Test<br>Your Test Dates and Scores<br>Manage Your Profile<br>Test Preparation<br>College and Career Planning<br>FAQ<br>Log Out | View Scores<br>View Scores<br>Send Your Scores                | The only test preparation program development professionals is now online! |                     |

5. If your scores are available to view, you will be prompted to re-enter your password.

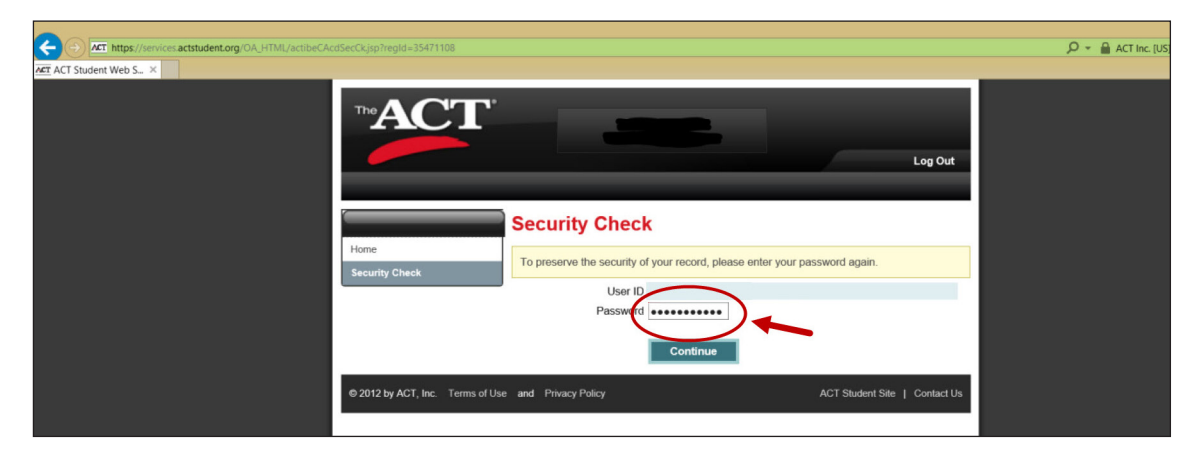

6. Click on "DOWNLOAD STUDENT SCORE REPORT PDF". The PDF will download and pop-up when the download is complete.

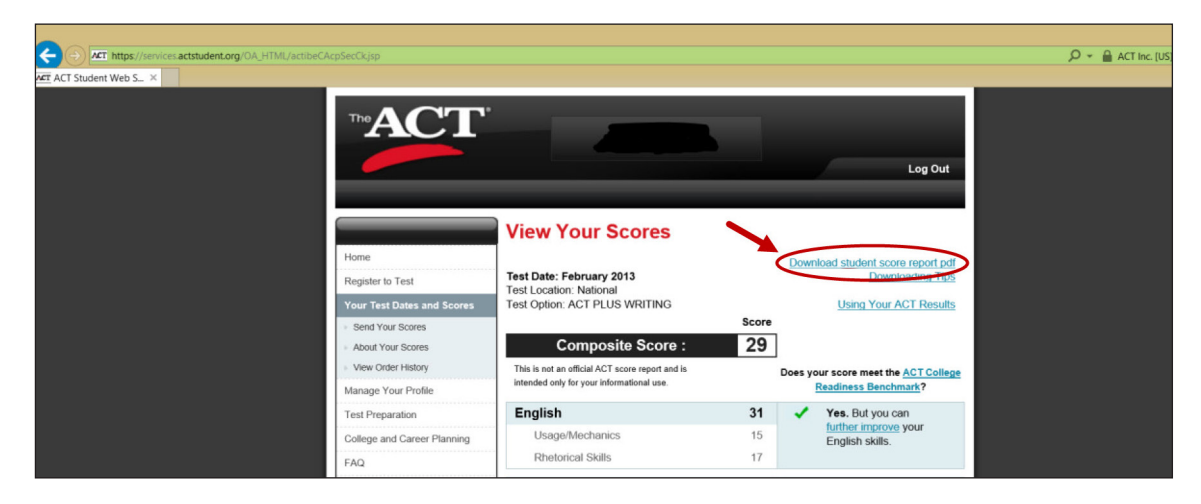

- 7. Right click anywhere on the PDF and select "SAVE". Then save to your computer's desktop.
- 8. Attach the PDF to an email and send it to admissions@clarke.edu.